## E-mail Report

Click this link to view all e-mail activities. Each entry lists details under five column headings: Date, Family Member, Reason, Sender's E-mail Address, and Receiver's E-mail Address. You can click a column heading to sort entries. To view the activities during a specific time period, use the *Day Range* drop-down menu. Click the **Refresh** button to update the report. To delete specific entries, click the checkbox next to specific entries, and then click the **Delete** button. To save all reports to your computer, click the **Download** button. The reports will be saved as a tab-delimited text file called PcReport. To scroll through the entries, click **First**, **Previous**, or **Next**.

| LINKEYS <sup>®</sup><br>A Striken of Circle Systema, Inc.                      |                                                                                                    |                                            |               |          | Linksys Pare                        | ental Control                       |
|--------------------------------------------------------------------------------|----------------------------------------------------------------------------------------------------|--------------------------------------------|---------------|----------|-------------------------------------|-------------------------------------|
| Activity Reports<br>Family Settings<br>Suggest a Rating<br>Billing and Support | Linksys Family Web Report All Reports >> Family Web Report Click a column heading to sort its entries. Limit the report to a certain time period using the Day Range list. Click Delets Selected to delete the selected records (indicated by check marks). Click Delete All to delete all Web reports. Click Download to save all reports to your computer as a tab- delimited text file called PcReport.bt. Day Ronge Carl Days |                                            |               |          |                                     |                                     |
|                                                                                |                                                                                                    | Date                                       | Family Member | Reason   | Web Site                            | Web Category                        |
|                                                                                | 10                                                                                                    | -10-03 02:48 PM                            | child         | Bik Type | WWW.VICTORIASSECRET.COM             | Lingerie, Swimsuits                 |
|                                                                                | E 10                                                                                                    | -10-03 02:48 PM                            | child         | ОК Туре  | WWW.MSN.COM                         | Unknown                             |
|                                                                                | 10                                                                                                    | -10-03 02:48 PM                            | child         | ОК Туре  | HOME.MICROSOFT.COM                  | Unknown                             |
|                                                                                | 10                                                                                                    | -10-03 02:23 PM                            | child         | ОК Туре  | WWW.GOOGLE.COM                      | General Interest                    |
|                                                                                | 10                                                                                                    | -10-03 02:22 PM                            | child         | ОК Туре  | WWW.MSN.COM                         | Unknown                             |
|                                                                                | E 10                                                                                                    | -10-03 02:22 PM                            | child         | ОК Туре  | HOME.MICROSOFT.COM                  | Unknown                             |
|                                                                                | 10                                                                                                    | -10-03 02:22 PM                            | child         | Blk Type | WWW.GOOGLE.COM                      | Adult Content                       |
|                                                                                | 10                                                                                                    | -10-03 02:22 PM                            | child         | OK Type  | WWW.GOOGLE.COM                      | General Interest                    |
|                                                                                | 10                                                                                                    | -10-03 02:22 PM                            | child         | ОК Туре  | VIEW.ATDMT.COM                      | Unknown                             |
|                                                                                | 10                                                                                                    | -10-03 02:22 PM                            | child         | ОК Туре  | WWW.MSN.COM                         | Unknown                             |
|                                                                                | Pa                                                                                                    | je : 1 ( 1 - 10 records<br>Delete Selected | 5) (K Fi      | nst <<<  | Previous 1 <u>2</u> <u>Hext</u> >>> | Records per page<br>10 v<br>Refresh |
| Contact Us                                                                     |                                                                                                    |                                            |               |          |                                     |                                     |
| Privacy Statement                                                              |                                                                                                    |                                            |               |          |                                     |                                     |
| Terms of Use                                                                   | Copyright © 2003 Cisco Systems, Inc., All Rights Reserved.                                                                                                    |                                            |               |          |                                     |                                     |

Figure 7-15: Web Report

# **Family Settings**

On the *Family Settings* screen, you will be able to change the settings for a family member or add a new family member. Click a family member's name to change his or her Internet privileges. You will see the *All Settings* screen, which lists several categories of settings. Refer to the "All Settings" section for more information.

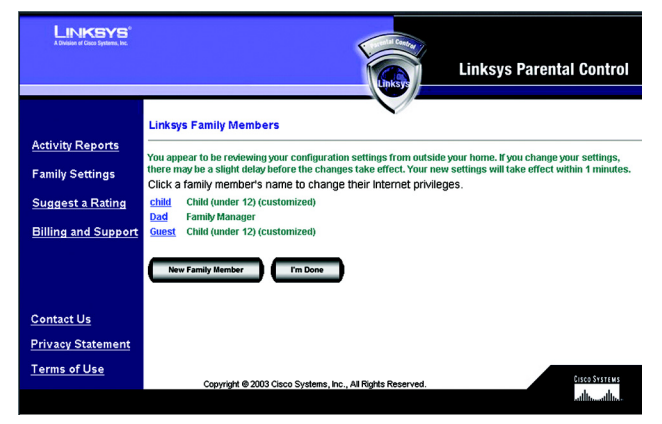

Figure 7-16: Family Settings

## New Family Member

To add a new family member, click the **New Family Member** button. On the *Name & Password* screen, follow these instructions:

- 1. Enter the nickname and password that the new family member will use to access the Internet. Re-enter the Password in the *Re-enter Password* field. Click the **Cancel** button to cancel your changes. Click the **Next** button to continue.
- Click the radio button next to the appropriate age category for the new family member. There are five categories: Child (under 12), Youth (12-15), Mature Teen (16-17), Adult, and Family Manager. Read the online category descriptions to learn what types of restrictions are enabled for each category, or refer to the "Maturity Level" section.
- 3. Click the **Back** button to return to the previous screen. Click the **Cancel** button to cancel your change. Click the **Finish** button to save this new family member profile (the default restrictions of the age category you select will be active).

If you want to customize the restrictions for the new family member, click the **Customize** button. You will see the *All Settings* screen, which lists several categories of settings, such as Time, Web Browsing, E-mail, and Instant-Messaging Restrictions. Follow the on-screen instructions; for more information, refer to the "Time Restrictions," "Web Browsing Restrictions," E-mail Restrictions," and "Instant-Messaging Restrictions" sections. Click the **I'm Done** button when you are finished with your changes.

**I'm Done**. When you have finished making changes to your Parental Controls account, click the **I'm Done** button to exit the Parental Controls Billing & Support Center website.

Chapter 7: Using the Linksys Parental Control Service Family Settings

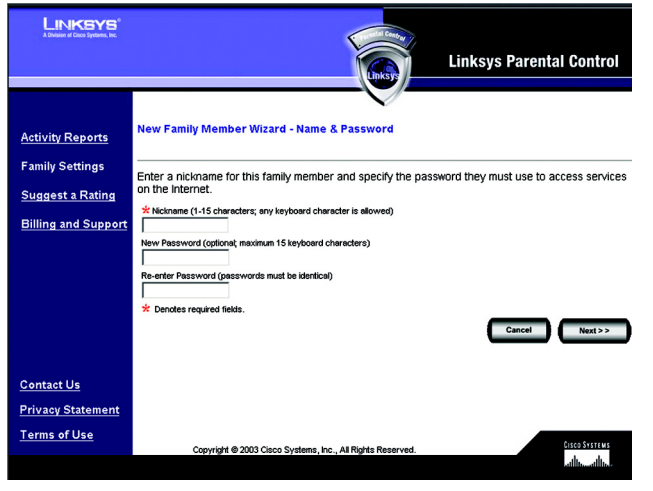

Figure 7-17: New Family Member

## All Settings

For each family member you will be able to customize the following privileges:

- Online Reporting
- Maturity Level
- Time Restrictions
- Web Browsing Restrictions
- E-mail Restrictions
- Instant-Messaging Restrictions
- Password
- Delete

I'm Done. When you have finished making changes to your Parental Controls account, click the I'm Done button to exit the Parental Controls Billing & Support Center website.

## **Online Reporting**

On the *Online Reporting* screen you can select the kinds of activities you want to monitor. There are three categories: Web Browsing Restrictions, E-mail, and Instant Messaging. For each category, you have three levels of monitoring available. Click the radio button next to your choice in each category.

Web Browsing Restrictions. Select one of the following: No reporting of Web sites visited, Report only blocked Web sites, or Report all Web sites visited.

E-mail. Select one of the following: No e-mail Reporting, Report only Blocked e-mail activity, or Report All e-mail activity.

Instant Messaging. Select one of the following: No Instant-Messaging/Chat reporting, Report only Blocked Instant-Messaging/Chat activity, or Report all Instant-Messaging/Chat activity.

Click the Save button to save your changes, or click the Cancel button to cancel your changes.

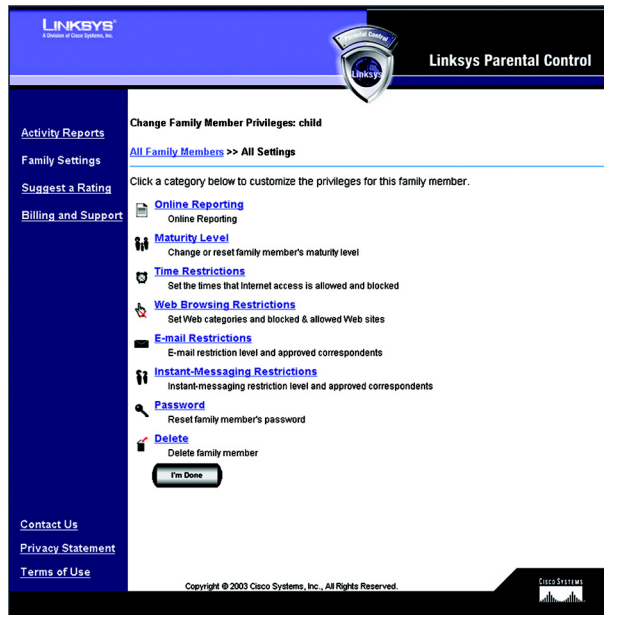

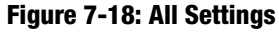

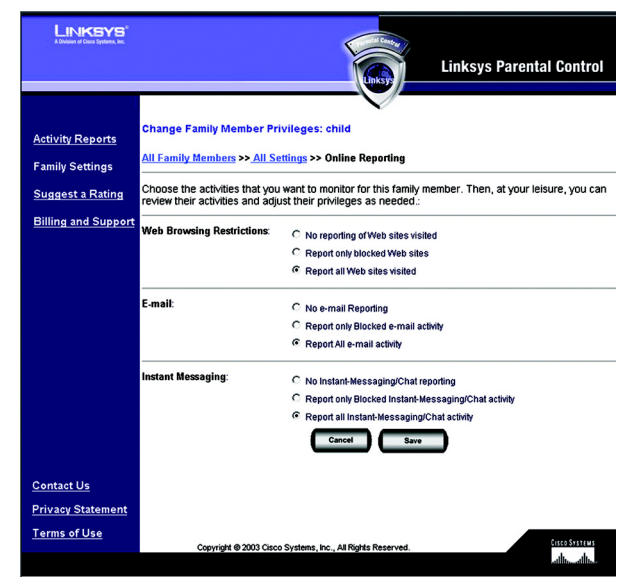

Figure 7-19: Online Reporting

#### **Maturity Level**

On the *Maturity Level* screen, click the radio button next to the appropriate age category for the designated family member. There are five categories:

**Child (under 12)**. Web browsing is limited to general interest and unlisted sites. E-mail and instant-messaging services are prohibited. Internet access is allowed from 3 PM to 8 PM on weekdays and from 8 AM to 9 PM on weekends.

**Youth (12-15)**. Web browsing is limited to "Child" categories plus sex education sites. E-mail services are prohibited. Instant-messaging services are restricted to a list of approved correspondents. Internet access is allowed from 3 PM to 10 PM on weekdays, and from 8 AM to 10 PM on weekends.

**Mature Teen (16-17).** Web browsing is limited to "Youth" categories plus games, lingerie and swimsuits, nudity, and web communication sites. E-mail and instant-messaging services are prohibited. Internet access is allowed from 3 PM to 11 PM on weekdays and from 8 AM to 11 PM on weekends.

Adult. All services are unrestricted. This category is recommended for adults only.

**Family Manager**. All services are unrestricted. Access to the Parental Controls settings is permitted. This category is recommended for adults only.

Click the **Save** button to save your changes, or click the **Cancel** button to cancel your changes. After you select and save the Maturity Level setting, then you can customize the other settings, such as Time, Web Browsing, E-mail, and Instant-Messaging Restrictions.

| LINKSYS <sup>®</sup><br>A Divideor of Good Systems, Inc. |                                                                                                    |
|----------------------------------------------------------|----------------------------------------------------------------------------------------------------|
|                                                          | Linksys Parental Control                                                                                                    |
|                                                          |                                                                                                    |
| Activity Reports                                         | Change Family Member Privileges: child                                                                                                    |
| Family Settings                                          | <u>All Family Members</u> >> <u>All Settings</u> >> Maturity Level                                                                                                    |
| Suggest a Rating                                         | Choose the most appropriate age category for this family member. Your selection will override any<br>customizations you have aiready made to this family member's access privileges. After you set the<br>basic maturity level, you can re-customize any basic settings you wish to change.                                                                                 |
| Billing and Support                                      | © Child (under 12)                                                                                                    |
|                                                          | Web browsing is limited to general interest and unlisted sites. Violent and sexually-explicit content is blocked. E-<br>mail and instant-messaging services are prohibited. Internet access is allowed from 3pm-8pm on weekdays,<br>and from 8am-8pm on weekends.                                                                                                    |
|                                                          | C Youth (ages 12-15)                                                                                                    |
|                                                          | Web provising is limited to "chaid" categories plus sex-education. Violent and sexually-explicit content (except for<br>sex-education material) is blocked. E-mail sexificas are prohibited and instant-messaging services are<br>restricted to an explicit list of correspondents. Internet access is allowed from 3pm-10pm on weekdays, and<br>from 8am-10pm on weekends. |
|                                                          | C Mature Teen (16-17)                                                                                                    |
|                                                          | Web browsing is limited to "Youth" categories plus games, lingerie/swimsuits, nudik, and web-communication<br>sites. Violent and sexually-expedic ontend (except for sex-ductable no materia) is bicked. E-mail and in stanth<br>messaging services are unrestricted. Internet access is allowed from 3pm-11pm on weekdays, and from 8am-<br>11pm on weekends.              |
|                                                          | C Adult                                                                                                    |
|                                                          | All services are unrestricted. Recommended for adults only.                                                                                                    |
|                                                          | All services are unrestricted. Allows access to Parental Controls configuration settings. Recommended for<br>adults only.                                                                                                    |
|                                                          | Cancel Save                                                                                                    |
| Contact Us                                               |                                                                                                    |
| Privacy Statement                                        |                                                                                                    |
| Terms of Use                                             | Euro Sectore                                                                                                    |
|                                                          | Copyright @ 2003 Cisco Systems, Inc., All Rights Reserved.                                                                                                    |
|                                                          |                                                                                                    |

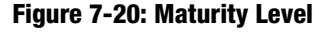

### **Time Restrictions**

On the *Time Restrictions* screen, click any hour to allow or deny Internet access (green indicates allowed Internet access, and red indicates blocked Internet access). To allow Internet access for an entire day, click the day of the week in the *Allow All Day* row. To block Internet access for an entire day, click the day of the week in the *Block All Day* row. If you want to reset the Time Restrictions to the default settings for a specific age category, click the appropriate age category in the *Reset to* row. If you want to always block Internet access, click **Always Block**. If you want to always allow Internet access, click **Always Allow**.

To cancel your changes, click **Undo Changes**. Click the **Cancel** button to cancel your changes and return to the previous screen. Click the **Save** button to save your changes.

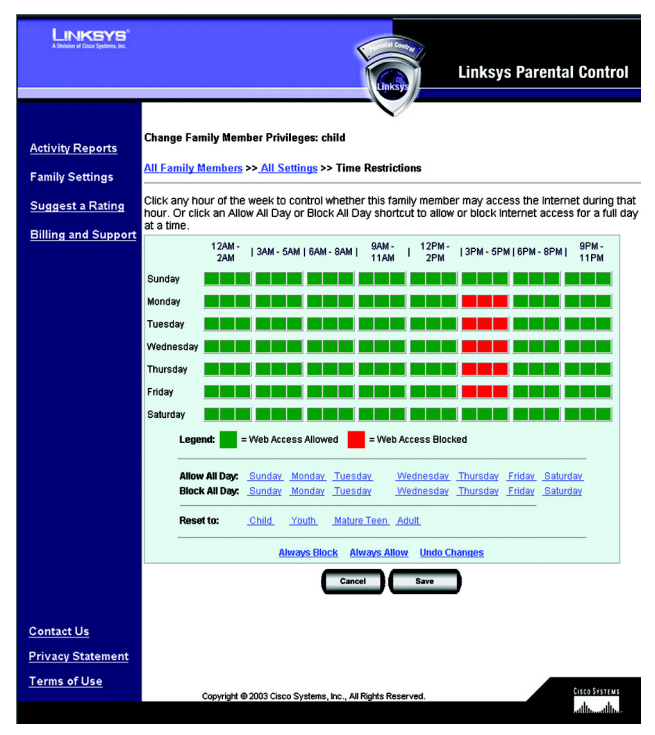

Figure 7-21: Time Restrictions

#### Web Browsing Restrictions

On the *Web Browsing Restrictions* screen, click **Web Site Categories** if you want to block and allow Web sites by category. Click **Blocked & Allowed Web sites** if you want to block and allow specific Web sites.

Web Site Categories. On the Web Site Categories screen there are 16 categories listed:

- Adult Content
- Alcohol, Drugs, Tobacco
- Anonymizers
- Criminal/Illegal Skills
- Gambling
- Games
- General Interest
- Hate/Discrimination
- Lingerie, Swimsuits
- Nudity
- Personals & Dating
- Sex Education
- Unknown
- Violence
- Weapons
- Web Communications

Click a category title for an online description of the category. Click the checkbox of a category to allow or block access. A checkmark indicates an allowed category, while a stop sign indicates a blocked category. If you want to reset the category blocking to the default settings for a specific age category, click the appropriate age category in the *Reset to* row. If you want to block all categories, click **Block All**. If you want to allow all categories, click **Allow All**.

To cancel your changes, click **Undo Changes**. Click the **Cancel** button to cancel your changes and return to the previous screen. Click the **Save** button to save your changes.

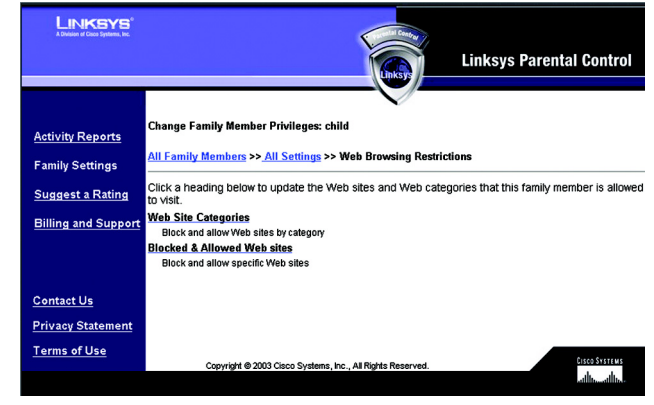

Figure 7-22: Web Browsing Restrictions

| LINKSYS <sup>®</sup><br>A Division of Cases Systems, Inc.             | Linksys Parental Control                                                                                                    |
|-----------------------------------------------------------------------|----------------------------------------------------------------------------------------------------|
| <u>Activity Reports</u><br>Family Settings<br><u>Suggest a Rating</u> | Change Family Member Privileges: child<br><u>All Family Members</u> >> <u>All Sattings</u> >> <u>Web Browsing Restrictions</u> >> <u>Web Site Categories</u><br>Click the corresponding checkbox to allow or block each Web category for this family member. Click<br>the category title for a description of the category.                                                                                                    |
| Billing and Support                                                   | BAdukt Content     BAdukt Content     BAdukt Content     Auditx     Auditx     Audi |
| <u>Contact Us</u><br>Privacy Statement                                | Reset to: Child Youth Mature Teen Adult Block All Allow All Undo Changes                                                                                                    |
| Terms of Use                                                          | Copyright @ 2003 Claco Systems, Inc., All Rights Reserved.                                                                                                    |

Figure 7-23: Web Site Categories

**Blocked & Allowed Web Sites**. From this screen, you can control access to specific Web sites. To add an allowed Web site, enter the name of the Web site in the *Allow this Web site* field. Then click the **Add** button. To remove an allowed Web site, select the name of the Web site in the *Allow Web Sites* field, and then click the **Remove** button.

To add a blocked Web site, enter the name of the Web site in the *Block this Web site* field. Then click the **Add** button. To remove a blocked Web site, select the name of the Web site in the *Blocked Web Sites* field, and then click the **Remove** button.

Click the **Cancel** button to cancel your changes. Click the **Save** button to save your changes.

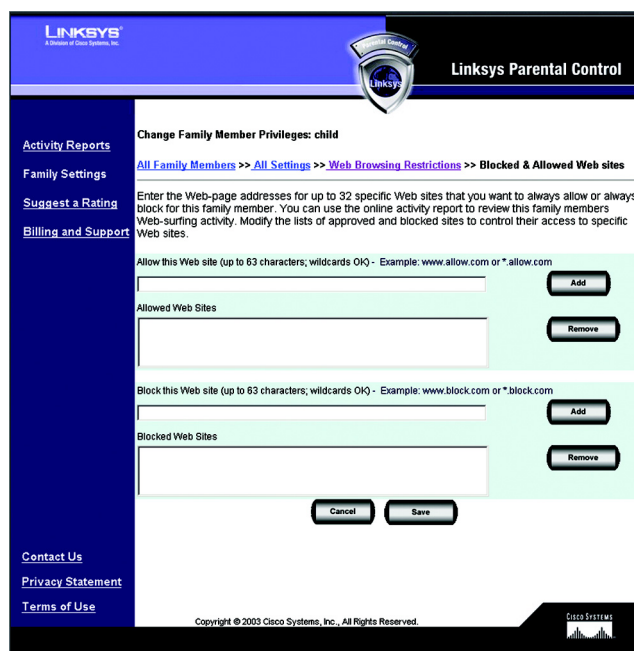

Figure 7-24: Blocked & Allowed Web Sites

### **E-mail Restrictions**

There are three levels of e-mail privileges available:

- May use e-mail freely
- May correspond with approved contacts only
- May not use e-mail

Click the radio button next to the level appropriate for the designated family member. If you restrict e-mails to a list of approved contacts, then click the word **here** of *click here to set up*, next to *May correspond with approved contacts only*. The *E-mail Settings* screen will appear. Then follow these instructions:

- 4. Enter the family member's e-mail address.
- 5. Complete the *Incoming Mail Server* and *Account Name* fields. If you are not sure, click the words **Click here** of *Click here to use suggested names*. Suggestions will automatically appear in the *Incoming Mail Server* and *Account Name* fields.
- 6. Enter the approved contact's e-mail address. Click the Add Address button to add the approved contact.

To remove an approved contact, click the contact's e-mail address in the *E-mail Correspondents* field, and then click the **Remove** button.

Click the Cancel button to cancel your changes. Click the Save button to save your changes.

On the *E-mail Restrictions* screen, click the **Cancel** button to cancel your changes. Click the **Save** button to save your changes.

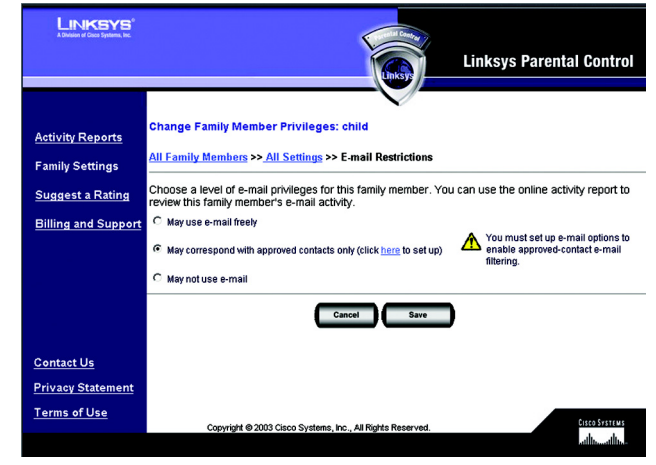

## Figure 7-25: E-mail Restrictions

| LINKSYS<br>A Division of Circo Systems, Inc. | Contraction of the second second second second second second second second second second second second second s                                                                                                    |
|----------------------------------------------|----------------------------------------------------------------------------------------------------|
|                                              | Linksys Parental Control                                                                                                    |
|                                              | Unksy                                                                                                    |
|                                              | $\mathbf{v}$                                                                                                    |
| Activity Reports                             | Change Family Member Privileges: child                                                                                                    |
| Family Settings                              | All Family Members >> All Settings >> <u>E-mail Restrictions</u> >>E-mail Settings                                                                                                    |
| Suggest a Rating                             | Specify the family member's e-mail account information and their approved e-mail correspondents.<br>You must enter all of the following information to enable e-mail restrictions.                                                                                                    |
| Billing and Support                          | Enter the family member's e-mail address below.<br>E-mail Address (in the form name@service.com)                                                                                                    |
|                                              | Vou must specify the e-mail servers used with this e-mail address. <u>Clickhers</u> to use suggested names.<br>teconing Mail Server (usually pop.service.com)                                                                                                    |
|                                              | Account Neme (user name only; do not enter @service.com)                                                                                                    |
|                                              | This family member is allowed to exchange e-mail with the people listed below. Add or remove names<br>to adjust the approved list. The addresses you add to the E-Mail Correspondents list are the <b>only</b> e-<br>mail addresses that will be able to correspond with this family member. |
|                                              | E-mail Address (in the form name@service.com) E-mail Correspondents                                                                                                    |
|                                              | Add<br>Remore                                                                                                    |
|                                              | Cancel Save                                                                                                    |
|                                              |                                                                                                    |
| Contact Us                                   |                                                                                                    |
| Privacy Statement                            |                                                                                                    |
| Terms of Use                                 | Convolved @ 2013 Cisco Sustame Inc. All Richte Reservant                                                                                                    |
|                                              | copyright or 2000 Ciscol Systems, inc., wir ragins reserved.                                                                                                    |

Figure 7-26: E-mail Settings

#### Instant-Messaging Restrictions

There are three levels of instant-messaging privileges available. Click the radio button next to the level appropriate for the designated family member. If you restrict instant messaging to a list of approved contacts, then follow these instructions for each approved contact:

- 1. Select an Instant Messaging Service: AOL, Yahoo!, MSN, or ICQ.
- 2. Complete the Enter Screen Name field.
- 3. Click the Add button to add the approved contact.

To remove an approved contact, click the contact's name in the *Instant-Messaging Correspondents* field, and then click the **Remove** button.

Click the **Cancel** button to cancel your changes. Click the **Save** button to save your changes.

#### Password

To access the Internet, the designated family member must use his or her password. You can change this password using the *Password* screen. Enter the new password in the *New Password* and *Re-enter Password* fields. Click the **Cancel** button to cancel your changes. Click the **Save** button to save your changes.

Delete

To delete a family member, click Delete.

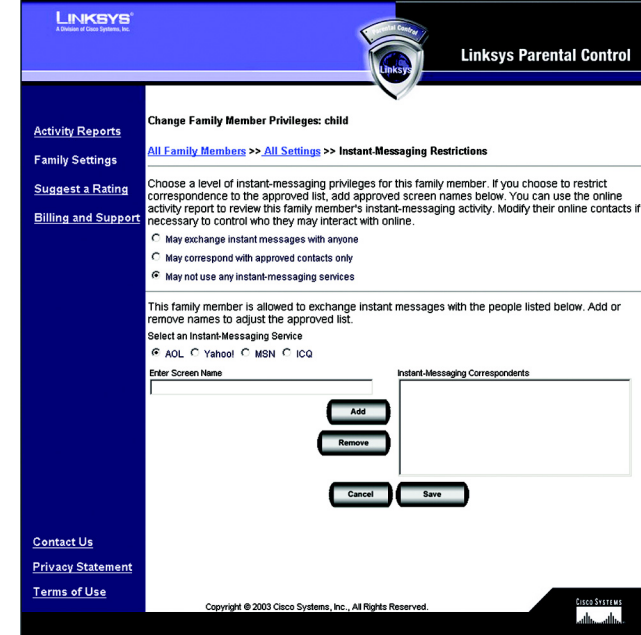

#### Figure 7-27: Instant-Messaging Restrictions

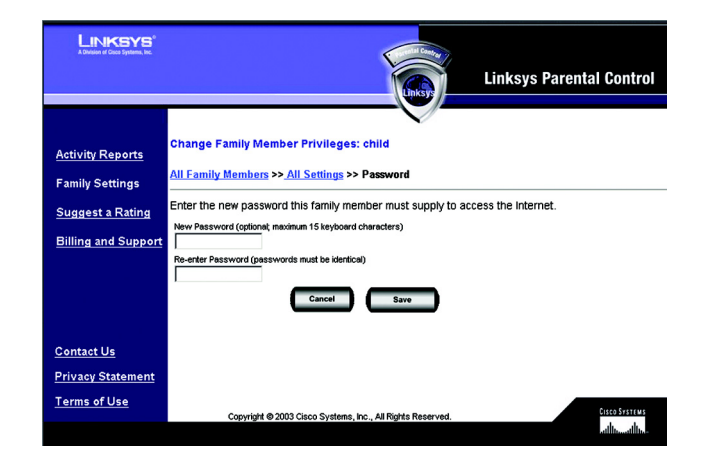

Figure 7-28: Password

# **Suggest a Rating**

To find out the categorization or rating of a specific Web site, enter its address and click the **Find** button. If you would like to suggest a different rating for a site or a new rating for an unrated site, enter your comments in the comments field and click the **Submit** button. Click the **Cancel** button to cancel your changes.

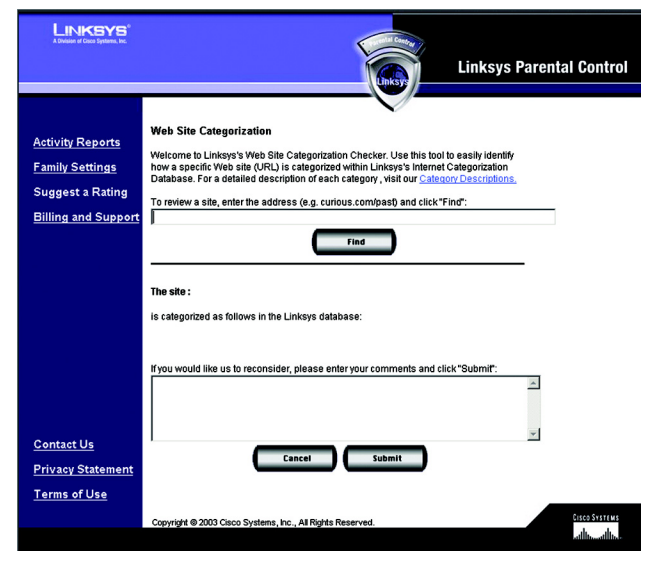

#### Figure 7-29: Suggest a Rating

## **Using the Parental Control Service**

When the Linksys Parental Control Service is actively managing your family's Internet activities, you must sign in with the Linksys Parental Control Service before you can access the Internet. Follow these instructions:

- 1. Open your web browser.
- 2. If you are using Internet Explorer 5.5 or higher, you will see a warning screen. It will ask you if you want to install an ActiveX plug-in, which will install an icon in the system tray of your desktop taskbar. Click the **Yes** button.

If you are not using Internet Explorer 5.5 or higher, proceed to step 3.

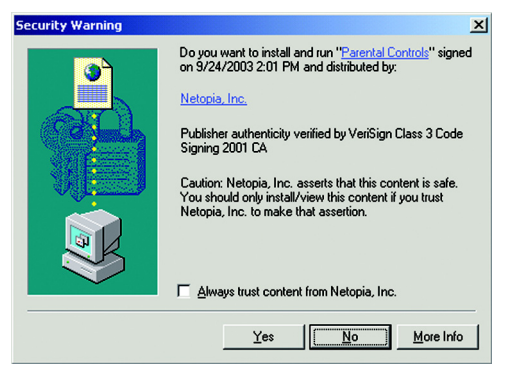

Figure 7-30: Security Warning